Ver. 1.1

3/18/2019

- 1. Log in to **Advance**.
- 2. Use the Lookup tool to find your Event or continue with the Event you started in How To Create An Event (Part 1.) (See How To Look Up An Event on <u>aits.uark.edu</u> if you need assistance.)
- 3. Your **Event** should look something like this:

| Event                                     | Event                                                                                            | _                                                     |          | _                                 | <u>A</u> ctio                                              | ns <u>P</u> ri | int  |
|-------------------------------------------|--------------------------------------------------------------------------------------------------|-------------------------------------------------------|----------|-----------------------------------|------------------------------------------------------------|----------------|------|
| Overview<br>Detail<br>Event Tree<br>Codes | Chris's Event-A-<br>Type Awards a<br>Status Active<br>Stage Invitatio<br>Purpose Apprecia<br>URL | Palooza #2704<br>and Honors<br>n<br>ation/Recognition |          | Venue<br>Start Date<br>Stop Date  | University House<br>03/23/2019 6:30 /<br>03/23/2019 7:30 / | .M<br>.M       |      |
| Clone                                     | Invitations Overvi                                                                               | iew (100277)                                          |          |                                   | Action                                                     | s Helr         | ,    |
| Fees 1                                    |                                                                                                  |                                                       |          |                                   |                                                            |                |      |
| Honorees                                  | Invitation Count<br>Invitation Declined C                                                        | ount                                                  | 0        | Invitee Count<br>Invitee Declined | Count                                                      |                | 0    |
| Invitations                               | Invitation No Respon                                                                             | se Count                                              | ō        | Invitee No Respo                  | onse Count                                                 |                | Ō    |
| Manage Wait Lists                         | RSVP/Registration                                                                                | Overview (100278                                      | 3)       |                                   | Action                                                     | e Helr         |      |
| Mass Assign                               |                                                                                                  |                                                       |          |                                   | Action                                                     |                | , ,  |
| Mass Refund                               | RSVPs/Registrations                                                                              | 0                                                     | Planne   | ed Participants                   |                                                            |                | 0    |
| Mass Registration                         | RSVPs/Registrations                                                                              | Cancelled 0                                           | Cance    | lled Participants                 |                                                            |                | 0    |
| Organizers                                | Registration Fees                                                                                | & Gifts Overview (                                    | 100279)  |                                   | Action                                                     | s Helr         | , 🛞  |
| Participants                              |                                                                                                  |                                                       |          |                                   |                                                            |                |      |
| Participants (Cancelled)                  | Fees                                                                                             |                                                       | 0        | .00 Due                           |                                                            |                | 0.00 |
| Participation Update                      | Palu                                                                                             |                                                       | 0        | .00 Gitts                         |                                                            |                | 0.00 |
| Payments<br>DSVDs/Degistrants             | Planned Participa                                                                                | ion Overview (100                                     | 280)     |                                   | Action                                                     | s <u>H</u> elp | , ⊘  |
| Registrations (Cancelled)                 | Deutisiaanta Attanda                                                                             | . \                                                   | 0        | Deutisiaante Na C                 | h                                                          |                |      |
| Registration Update                       | Participants Attende<br>Participants Walked                                                      | u<br>Up                                               |          | Participants No 5                 | now                                                        |                | ۰    |
| AWC Registrations                         |                                                                                                  |                                                       |          |                                   |                                                            |                |      |
| Resources                                 |                                                                                                  |                                                       | Total in | Attendance                        |                                                            |                |      |
| Sponsors                                  |                                                                                                  |                                                       |          | ř 🔪                               |                                                            |                |      |
| Tasks                                     | App ID: 90068                                                                                    |                                                       |          |                                   |                                                            |                |      |
| Vol/Staff                                 | Page ID: 50100<br>User: cmfarris                                                                 |                                                       |          |                                   |                                                            |                |      |
|                                           | Databasar ADVANCE                                                                                |                                                       | -+       |                                   | $\rightarrow$                                              |                |      |

Currently there are no Invitees, no RSVPs/Registrations and no Participants.

Ver. 1.1

3/18/2019

- 4. To add Invitations, we need to open the Clipboard and add our list of invitees. See How to - Use the Clipboard in Advance and Create a .csv File on <u>aits.uark.edu</u>.
- 5. Once you have added your invitees to the Clipboard it should look like this.

| Clipboard                                | Actions                                |
|------------------------------------------|----------------------------------------|
| Modify Content in the Current Clipboard: | New Delete Clear Clear All Import List |
| Create or Update a Saved ID List:        | Save                                   |
| Work with a Saved ID List:               | Load List Merge List Intersect Exclude |
| View or Update a List Header:            | List Headers                           |
| Entity Clipboard (50462) (1/57)          |                                        |
| Items 1 to 15 of 57                      |                                        |
| ID                                       |                                        |
| 2034 Q The                               | odges Jr.                              |
| 6656 Q Mr.                               |                                        |
| 6657 Q Mrs                               |                                        |
| 6971 Q Mr.                               |                                        |
| 8351 Q Mr.                               |                                        |
| 8352 Q Mrs                               |                                        |
| 12499 Q The                              | ckey                                   |
| 16406 Q Mr.                              |                                        |
| 16407 Q Mrs                              |                                        |
| 20798 Q Dr.                              |                                        |
| 20799 Q Mrs                              |                                        |
| 24677 Q Mr.                              |                                        |
| 26323 Q Mrs                              |                                        |
| 31468 Q Dr.                              |                                        |
| 32838 Q Dr.                              |                                        |
| Items 1 to 15 of 57 🔃 🐼 😥                |                                        |
|                                          |                                        |

### Ver. 1.1

### 3/18/2019

- 6. Once your Clipboard is populated with your Invitees, return to your Event tab.
- 7. Choose Invitations from the Nav Tree.

| Event                                            | Event                                                                                                    |                                         | Actions                                                      | Print          |   |
|--------------------------------------------------|----------------------------------------------------------------------------------------------------|-----------------------------------------|--------------------------------------------------------------|----------------|---|
| <u>Overview</u><br>Detail<br>Event Tree<br>Codes | Chris's Event-A-Palooza #27<br>Type Awards and Honors<br>Status Active<br>Stage Invitation<br>Purpose Appreciation/Recognition<br>URL | 704<br>Venue<br>Start Date<br>Stop Date | University House<br>03/23/2019 6:30 AM<br>03/23/2019 7:30 AM |                |   |
| Clone                                            | Invitations Overview (100277)                                                                                                    |                                         | Actions                                                      | Help 🔆         | 9 |
| Fees 1                                           |                                                                                                    |                                         |                                                              |                | - |
| GITTS                                            | Invitation Count                                                                                                    | 0 Invitee Count<br>0 Invitee Declined ( | ount                                                         | 0              |   |
| Invitations                                      | Invitation No Response Count                                                                                                    | 0 Invitee No Respon                     | nse Count                                                    | ŏ              |   |
| Manage Wait Lists                                | RSVP/Registration Overview (1                                                                                                    | 00278)                                  | Astions                                                      | Hala (A        | 5 |
| Mass Assign                                      |                                                                                                    |                                         | Actions                                                      | <u>⊓</u> eib ∼ |   |
| Mass Refund                                      | RSVPs/Registrations                                                                                                    | 0 Planned Participants                  |                                                              | 0              |   |
| Mass Registration                                | RSVPs/Registrations Cancelled                                                                                                    | 0 Cancelled Participants                |                                                              | 0              |   |
| Organizers 1                                     | Registration Fees & Gifts Overv                                                                                                    | iew (100279)                            | Actions                                                      | Help 🤄         | 5 |
| Participants                                     |                                                                                                    |                                         | _                                                            |                | Ξ |
| Participants (Cancelled)                         | Fees<br>Paid                                                                                                    | 0.00 Due                                |                                                              | 0.00           |   |
| Participation Opdate                             |                                                                                                    | (400000)                                |                                                              | 0.00           |   |
| RSVPs/Registrants                                | Planned Participation Overview                                                                                                    | (100280)                                | <u>A</u> ctions                                              | Help 🔄         | 9 |
| Registrations (Cancelled)                        | Participants Attended                                                                                                    | 0 Participants No Sh                    |                                                              |                | 1 |
| Registration Update                              | Participants Walked Up                                                                                                    |                                         | 0W                                                           |                | 1 |
| AWC Registrations                                |                                                                                                    |                                         |                                                              |                |   |
| Resources                                        |                                                                                                    | O O                                     |                                                              |                |   |
| Sponsors                                         |                                                                                                    | -                                       |                                                              |                |   |
| Tasks                                            | App ID: 90068                                                                                                    |                                         |                                                              |                |   |
| Vol/Staff                                        | Page ID: 50100<br>User: cmfarris                                                                                                    |                                         |                                                              |                |   |
|                                                  |                                                                                                    |                                         |                                                              |                |   |

### Ver. 1.1

#### 3/18/2019

8. Click New from the Invitations screen.

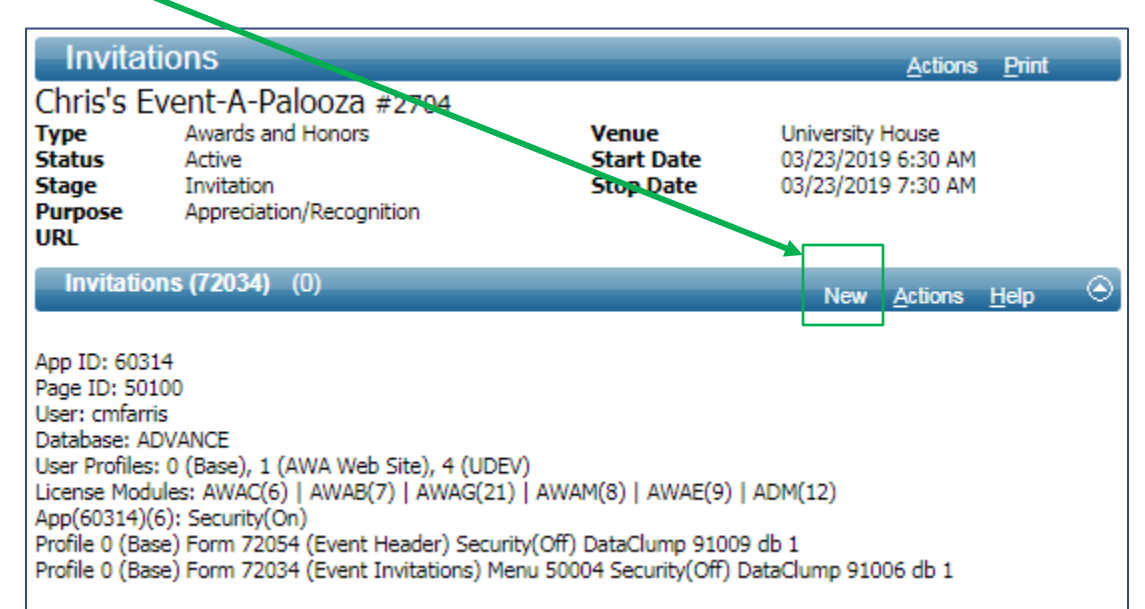

9. Fill out the Invitation form.

| Invitation                                                              |                         |      |                        | Actions           | <u>Print</u> |         |
|-------------------------------------------------------------------------|-------------------------|------|------------------------|-------------------|--------------|---------|
| New Invitation                                                          |                         |      |                        |                   |              |         |
| Invitation Detail (7                                                    | 2246)                   | Save | Cancel                 | Actions           | <u>H</u> elp | $\odot$ |
| Event ID*<br>Type*<br>Organization<br>Signer ID<br>Description*<br>Note | Chris's Event-A-Palooza |      |                        |                   |              |         |
| Invitation Estimate<br>Invitee Estimate                                 | 0 F<br>0 G              |      | Invitatio<br>Invitee ( | on Count<br>Count |              | 0       |

### Ver. 1.1

### 3/18/2019

- A. Type\* Required. The Type specifies what type of Invitations are being sent out. You have three choices:
  - E-Mail Choose if all of the Invitations are emailed.
  - Formal Invitation Choose if your Invitations are Formal.
  - Postcard Invitation Choose if your Invitations are in Postcard form.
- B. Organization Not Required. Use the Lookup tool to populate the Organization sending out invitations.
- C. Singer ID Not Required. Use the Lookup tool to populate the person signing the invitations.
- D. Description\* Required. Enter the text to describe this category of invitations.
- E. Note Not Required. Add any notes necessary in this box.
- F. Invitation Estimate Not Required. Only use this if you want to limit the amount of invitations you are going to send out.
- G. Invitee Estimate Not Required. Only use this if you want to limit the total amount of invitees.

NOTE: There is a difference between Invitations and Invitees. A single invitation can invite both a primary and a spouse, or an entire family, so, an invitation may actually invite 2, 3, 4, etc. people.

### Ver. 1.1

### 3/18/2019

### 10. Your form should look like this:

| Event Invitation | Invitation                                                      |                                                                                                    |           | Actions           | <u>P</u> rint |         |
|------------------|-----------------------------------------------------------------|----------------------------------------------------------------------------------------------------|-----------|-------------------|---------------|---------|
| Invitation       | Invitation Detail (7.                                           | 2246) Sav                                                                                                    | ve Cancel | <u>A</u> ctions   | <u>H</u> elp  | $\odot$ |
| Mass Invite      | Event ID*<br>Type*<br>Organization<br>Signer ID<br>Description* | Chris's Event-A-Palooza<br>E E-Mail<br>0000357615 Development<br>532188 Mr. Christopher Farris<br>Email Institutions | 5         |                   |               |         |
|                  | Note<br>Invitation Estimate<br>Invitee Estimate                 | 0                                                                                                    | Invitatio | on Count<br>Count |               | 0       |

- 11. Click Save.
- 12. Click Mass Invite from the Nav Tree.

| Event Invitation<br>Invitation | Invitation<br>Chris's Event-A-F<br>Type E-Mail<br>Desc Email Invitation | alooza #2704<br>Est Invitations<br>ons Est Invitees |        | 0 In<br>0 In | <u>Actions</u><br>witations<br>witees | <u>P</u> rint<br>0<br>0        |
|--------------------------------|-------------------------------------------------------------------------|-----------------------------------------------------|--------|--------------|---------------------------------------|--------------------------------|
| Mass Invite                    |                                                                         |                                                     |        |              | Inv                                   | Invitees (0)<br>itation Detail |
|                                | B Save completed su                                                     | ccessfully                                          |        |              |                                       |                                |
|                                | Invitation Detail (7                                                    | 2246)                                               | Save   | Cancel       | <u>A</u> ctions                       | Help 📀                         |
|                                | Event ID*<br>Type*                                                      | Chris's Event-A-Palooza                             |        |              |                                       |                                |
|                                | Organization                                                            | 357615 Q Development                                |        |              |                                       |                                |
|                                | Signer ID                                                               | 532188 Q Mr. Christopher                            | Farris |              |                                       |                                |
|                                | Description*                                                            | Email Invitations                                   |        |              |                                       |                                |
|                                | Note                                                                    |                                                     |        |              |                                       |                                |
|                                | Invitation Estimate                                                     | 0                                                   |        | Invitatio    | on Count                              | 0                              |
|                                | Invitee Estimate                                                        | 0                                                   |        | Invitee      | Count                                 | 0                              |

#### How To Create An Event (Part 2) - How To Add Invitations to An Event Ver. 1.1 3/18/2019 13. Your Mass Invite form should be auto-populated with all of the invitees that you placed on the **Clipboard**. If not, return to the **Clipboard** stage. 14. Click the top-left checkbox to activate all of the invitees on the Entity List. Mass Invite Actions Print Event Invitation Chris's Event-A-Palooza #2704 E-Mail Invitation Count 0 Invitation Туре Email Invitations Desc Invitee Count 0 Invitation Update Mass Invite Please select 'Get Saved ID List' or 'Get From Clipboard' to populate the Entity List. Entity List (72283) (57) ۲ Get Saved ID List Get from Clipboard Actions Help • Name • s Jr. #2034 ..... The • Mr. -Mrs Mr. ⋞ Mr. 1 • Mrs -Mass Invite (72281) arate Cancel Help $\odot$ Status\* -Don't Generate Couples Date 03/18/2019 Generate Couples if Both are Listed Allow Duplicates Always Generate Couples Signer ID Q 📼 Note

15. Fill out the bottom of the form:

| Status*   |   | I A Invited      | Don't Generate Couples                  |
|-----------|---|------------------|-----------------------------------------|
| Date      | В | 03/18/2019       | F 🖲 Generate Couples if Both are Listed |
|           | С | Allow Duplicates | Always Generate Couples                 |
| Signer ID |   | D 🤍 💌            |                                         |
| Note      |   |                  | E                                       |

Ver. 1.1

#### 3/18/2019

- A. Status\* Required. There are multiple options available. For this stage, we are choosing **Invited**.
- B. Date Not Required. This is the date that the invitations were actually sent.
- C. Allow Duplicates This check box allows Advance to record multiple invitations to the same person. If, in your Clipboard, you have accidentally put the same invitee on the list twice, clicking this box will allow Advance to record double invitations to that invitee. WE DO NOT TYPICALLY ALLOW DUPLICATES.
- D. Signer ID Not Required. Use to select the person who actually signs the invitations.
- E. Note Not Required. Enter any notes that are relevant to the invitation.
- F. The Couples Radio Buttons Choose one of these radio buttons to determine how you want Advance to record your invitations (Generate Couples if Both are Listed is the default.)
  - Don't Generate Couples Use this radio button if spouse's are NOT invited.
  - Generate Couples if Both are Listed Use this radio button if both of the following things are true: 1. There are invitees that are spouses in your list and both of the spouses appear in the list. 2. If you want to record that a single invite went to both spouses at the same time. In other words, if both spouses or partners are in your Clipboard, Advance will record that they received a single invite.
  - Always Generate Couples Choose this radio button if all couples are invited, not just couples that appear in your clipboard.

### Ver. 1.1

### 3/18/2019

| Mass                                   | Invite                                              |                          |                       | Actions     | <u>P</u> rint |   |
|----------------------------------------|-----------------------------------------------------|--------------------------|-----------------------|-------------|---------------|---|
| Chris's E <sup>.</sup><br>Type<br>Desc | vent-A-Palooza #2704<br>E-Mail<br>Email Invitations | l<br>Invitat<br>Invited  | tion Count<br>e Count |             |               |   |
| Please select                          | 'Get Saved ID List' or 'Get Fro                     | m Clipboard' to populate | the Entity List.      |             |               |   |
| Entity Li                              | ist (72283) (57)                                    | Get Saved ID List        | Get from Clipboard    | Actions     | Help          |   |
|                                        |                                                     | Name                     |                       |             |               |   |
| The                                    | s Jr                                                | . #2034                  |                       |             |               | 4 |
| Mr.                                    |                                                     |                          |                       |             |               |   |
| Mrs<br>Mr.                             |                                                     |                          |                       |             |               |   |
| Mr.                                    |                                                     |                          |                       |             |               | 1 |
| Mrs                                    |                                                     |                          |                       | -           |               |   |
| Mass Inv                               | vite (72281)                                        |                          | Generate              | Cancel      | <u>H</u> elp  |   |
| Status*                                | I Inv                                               | ited Opor                | Generate Couple       |             |               |   |
| Date                                   | 03/18/2019                                          | Ger                      | nerate Couples if Bo  | oth are Lis | ted           |   |
|                                        | Allow Duplicate                                     | es Alw                   | ays Generate Coup     | oles        |               |   |
| Signer ID                              | 532188                                              | Mr. Christopher I        | Farris                |             |               |   |
| Note                                   |                                                     |                          |                       |             |               |   |
|                                        |                                                     |                          |                       |             |               |   |
|                                        |                                                     |                          |                       |             |               |   |

G. Click Generate.

Ver. 1.1

3/18/2019

H. You should get a screen like below.

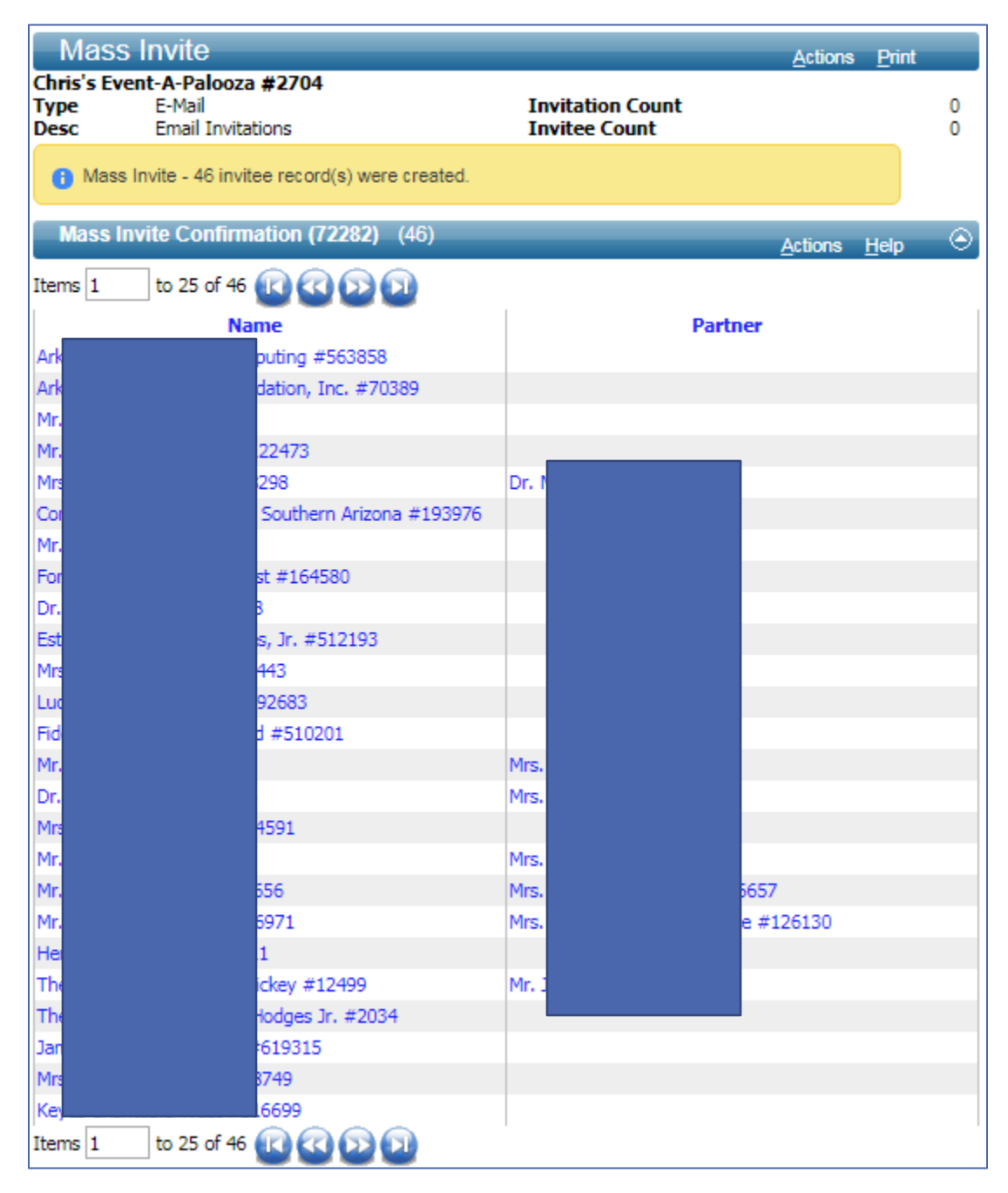

Ver. 1.1

3/18/2019

16. Return to your **Event** tab in Advance.

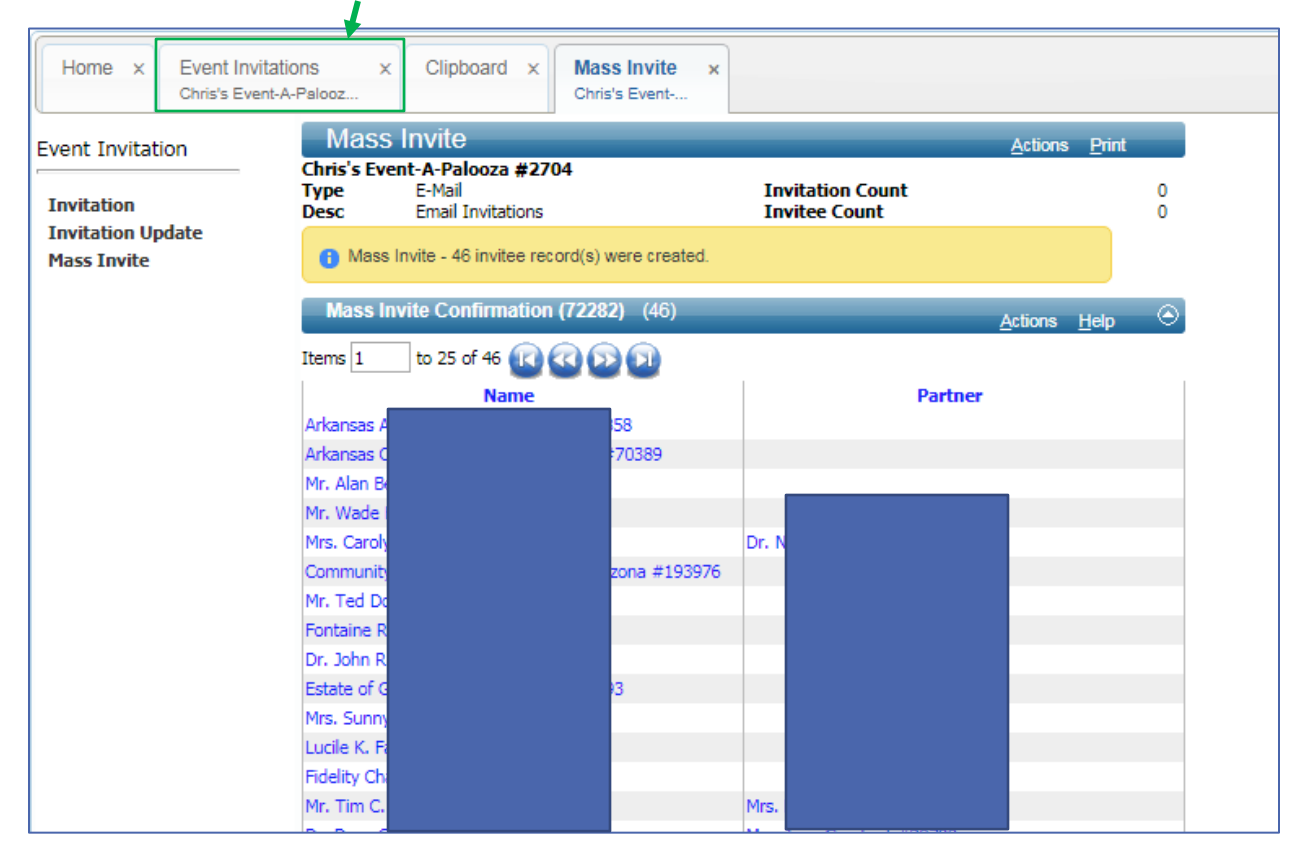

### Ver. 1.1

### 3/18/2019

# 17. Click Overview from the Nav Tree.

| Event                   |     | Invitatio                      | ons                                    |                              |                    |              | Actions   | <u>P</u> rint |   |
|-------------------------|-----|--------------------------------|----------------------------------------|------------------------------|--------------------|--------------|-----------|---------------|---|
|                         |     | Chris's Ev                     | ent-A-Palooza #27                      | 04                           |                    |              |           |               |   |
| Overview                |     | Туре                           | Awards and Honors                      |                              | Venue              | University   | House     |               |   |
| Detail                  |     | Status                         | Active                                 |                              | Start Date         | 03/23/2019   | 9 6:30 AM |               |   |
| Event Tree              |     | Stage                          | Invitation<br>Appreciation/Recognition |                              | Stop Date          | 03/23/2019   | 9 7:30 AM |               |   |
| Codes                   |     | URL                            | Apprecision/Recognicion                |                              |                    |              |           |               |   |
| Clone                   |     | Invitation                     | s (72034) (0)                          |                              |                    |              |           |               |   |
| Fees                    | 1   |                                |                                        |                              |                    | New          | Actions   | Help          | 9 |
| Gifts                   |     |                                |                                        |                              |                    |              |           |               |   |
| Honorees                |     | App ID: 60314<br>Page ID: 5010 | +<br>10                                |                              |                    |              |           |               |   |
| Invitations             |     | User: cmfarris                 | -                                      |                              |                    |              |           |               |   |
| Manage Wait Lists       |     | Database: ADV                  |                                        |                              |                    |              |           |               |   |
| Mass Assign             |     | License Module                 | es: AWAC(6)   AWAB(7)   A              | ), 4 (UDEV)<br>WAG(21)   AWA | M(8)   AWAF(9)     | ADM(12)      |           |               |   |
| Mass Refund             |     | App(60314)(6)                  | ): Security(On)                        |                              |                    |              |           |               |   |
| Mass Registration       |     | Profile 0 (Base                | ) Form 72054 (Event Head               | er) Security(Off)            | DataClump 91009    | db 1         |           |               |   |
| Organizers              | 1   | Profile 0 (Base                | e) Form /2034 (Event Invita            | itions) Menu 500             | 04 Security(Off) D | ataClump 910 | 06 db 1   |               |   |
| Participants            |     |                                |                                        |                              |                    |              |           |               |   |
| Participants (Cancelled | d)  |                                |                                        |                              |                    |              |           |               |   |
| Participation Update    |     |                                |                                        |                              |                    |              |           |               |   |
| Payments                |     |                                |                                        |                              |                    |              |           |               |   |
| RSVPs/Registrants       |     |                                |                                        |                              |                    |              |           |               |   |
| Registrations (Cancelle | ed) |                                |                                        |                              |                    |              |           |               |   |
| Registration Update     |     |                                |                                        |                              |                    |              |           |               |   |
| AWC Registrations       |     |                                |                                        |                              |                    |              |           |               |   |
| Resources               |     |                                |                                        |                              |                    |              |           |               |   |
| Sponsors                |     |                                |                                        |                              |                    |              |           |               |   |
| Tasks                   |     |                                |                                        |                              |                    |              |           |               |   |
| Vol/Staff               |     |                                |                                        |                              |                    |              |           |               |   |
|                         |     |                                |                                        |                              |                    |              |           |               |   |

### Ver. 1.1

### 3/18/2019

### 18. We now have a record of Invitations.

| Event                                            | Event                                                                                                    |                                                         | Actions Print                                 |
|--------------------------------------------------|----------------------------------------------------------------------------------------------------|---------------------------------------------------------|-----------------------------------------------|
| <u>Overview</u><br>Detail<br>Event Tree<br>Codes | Chris's Event-A-Palooza #2704<br>Type Awards and Honors<br>Status Active<br>Stage Invitation<br>Purpose Appreciation/Recognition<br>URL | 4 Venue Univer<br>Start Date 03/23,<br>Stop Date 03/23, | rsity House<br>/2019 6:30 AM<br>/2019 7:30 AM |
| Clone                                            | Invitations Overview (100277)                                                                                                    |                                                         | Actiona Help                                  |
| Fees 1                                           |                                                                                                    |                                                         | Actions Help $\checkmark$                     |
| Gifts                                            | Invitation Count                                                                                                    | 46 Invitee Count                                        | 57                                            |
| Honorees                                         | Invitation Declined Count                                                                                                    | 0 Invite Declined Count                                 | 0                                             |
| Invitations 1                                    | Invitation No Response Count                                                                                                    | 46 Invitee No Response Col                              | unt 57                                        |
| Manage Wait Lists                                | RSVP/Registration Overview (100)                                                                                                    | 278)                                                    | Actions Help                                  |
| Mass Assign                                      |                                                                                                    |                                                         |                                               |
| Mass Refund                                      | RSVPs/Registrations                                                                                                    | 0 Planned Participants                                  | 0                                             |
| Mass Registration                                | RSVPs/Registrations Cancelled                                                                                                    | 0 Cancelled Participants                                | 0                                             |
| Organizers 1                                     | Registration Fees & Gifts Overvie                                                                                                    | w (100279)                                              | Actions Help 🔿                                |
| Participants                                     |                                                                                                    |                                                         |                                               |
| Participants (Cancelled)                         | Fees                                                                                                    | 0.00 Due                                                | 0.00                                          |
| Participation Update                             | Paid                                                                                                    | 0.00 Gifts                                              | 0.00                                          |
| Payments                                         | Planned Participation Overview (1                                                                                                    | 00280)                                                  | Actions Help                                  |
| RSVPs/Registrants                                |                                                                                                    |                                                         |                                               |
| Registrations (Cancelled)                        | Participants Attended                                                                                                    | 0 Participants No Show                                  | 0                                             |
| Registration Update                              | Participants Walked Up                                                                                                    | 0                                                       |                                               |
| AWC Registrations                                |                                                                                                    | Total in Attendance                                     |                                               |
| Resources                                        |                                                                                                    | 0                                                       |                                               |
| Sponsors                                         |                                                                                                    |                                                         |                                               |
| Tasks                                            | App ID: 90068                                                                                                    |                                                         |                                               |
| Vol/Staff                                        | User: cmfarris                                                                                                    |                                                         |                                               |

### Ver. 1.1

### 3/18/2019

## 19. To view your Invitations, click Invitations in the Nav Tree.

| Event                                     | Invitations                                                     |                                                                           |                                  |                                   | <u>A</u> ctions                        | Print   |
|-------------------------------------------|-----------------------------------------------------------------|---------------------------------------------------------------------------|----------------------------------|-----------------------------------|----------------------------------------|---------|
| Overview<br>Detail<br>Event Tree<br>Codes | Type Awai<br>Status Activ<br>Stage Invit<br>Purpore Appr<br>URL | A-PaloOza #2704<br>rds and Honors<br>re<br>ation<br>reciation/Recognition | Venue<br>Start Date<br>Stop Date | Universit<br>03/23/20<br>03/23/20 | ty House<br>019 6:30 AM<br>019 7:30 AM |         |
| Clone                                     | Invitations (72)                                                | 034) (1)                                                                  |                                  | New                               | 1.1                                    |         |
| Fees 1                                    |                                                                 |                                                                           |                                  | Nev                               | v <u>A</u> ctions                      | нер ⊂_  |
| Gifts                                     | Invitation I                                                    | D Desc                                                                    | Invitation                       | Invited                           | Invitation                             | Invitee |
| Honorees                                  |                                                                 |                                                                           | Estimate                         | Estimate                          | Count                                  | Count   |
| Invitations 1                             | 598                                                             | Email Invitations                                                         | 0                                | 0                                 | 46                                     | 57      |
| Manage Wait Lists                         | ĺ <b>↑</b>                                                      |                                                                           |                                  |                                   |                                        |         |
| Mass Assign                               | App (D: 60314                                                   |                                                                           |                                  |                                   |                                        |         |
| Mass Refund                               | User cmfarris                                                   |                                                                           |                                  |                                   |                                        |         |
| Mass Registration                         | Database: ADVANCE                                               |                                                                           |                                  |                                   |                                        |         |
| Organizers 1                              | User Profiles: 0 (Bas                                           | e), 1 (AWA Web Site), 4 (UDEV)                                            |                                  |                                   |                                        |         |
| Participants                              | App(30314)(6): Secu                                             | vac(6)   avvab(7)   avvaG(21)  <br>uritv(On)                              | AVVAM(0)   AVVAE(9               | )   ADM(12)                       |                                        |         |
| Participants (Cancelled)                  | Profile 0 (Base) Forn                                           | n 72054 (Event Header) Security                                           | (Off) DataClump 910              | 09 db 1                           |                                        |         |
| Participation Update                      | Profile 0 (Base) Forn                                           | n 72034 (Event Invitations) Men                                           | u 50004 Security(Off)            | ) DataClump 9                     | 1006 db 1                              |         |
| Payments                                  |                                                                 |                                                                           |                                  |                                   |                                        |         |
| RSVPs/Registrants                         |                                                                 |                                                                           |                                  |                                   |                                        |         |
| Registrations (Cancelled)                 |                                                                 |                                                                           |                                  |                                   |                                        |         |
| Registration Update                       |                                                                 |                                                                           |                                  |                                   |                                        |         |
| AWC Registrations                         |                                                                 |                                                                           |                                  |                                   |                                        |         |
| Resources                                 |                                                                 |                                                                           |                                  |                                   |                                        |         |
| Sponsors                                  |                                                                 |                                                                           |                                  |                                   |                                        |         |
| Tasks                                     |                                                                 |                                                                           |                                  |                                   |                                        |         |
| Vol/Staff                                 |                                                                 |                                                                           |                                  |                                   |                                        |         |
|                                           |                                                                 |                                                                           |                                  |                                   |                                        |         |

### 20. Click the ellipses .

### Ver. 1.1

### 3/18/2019

21. From the **Invitees** page you can update your invitation list.

| Invite       | ees                         |                |                          |                | Actions Print     |          |
|--------------|-----------------------------|----------------|--------------------------|----------------|-------------------|----------|
| Chris's      | Event-A-Palooza             | #2704          |                          |                |                   |          |
| Type<br>Desc | E-Mail<br>Email Invitations | Est I<br>Est I | Invitations<br>Invitees  | 0 Inv<br>0 Inv | itations<br>itees | 46<br>57 |
|              |                             |                |                          |                | Invitee           | s (57)   |
| 🔍 Find Ir    | nvitee                      |                |                          |                | Invitation        | Detail   |
| Invitee      | es (72279) (1/46)           |                |                          | Save New       | Actions Help      | $-\odot$ |
|              | Name                        |                | Partner                  | Invite Sta     | atus Date         |          |
| Arka         |                             | ng #           |                          | Invited        | 03/18/2019        |          |
| Arka         |                             | on, In         |                          | Invited        | 03/18/2019        |          |
| Mr.          |                             |                |                          | Invited        | 03/18/2019        |          |
| 🔲 Mr. 1      |                             | 73             |                          | Invited        | 03/18/2019        |          |
| Mrs.         |                             |                |                          | Invited        | 03/18/2019        |          |
| Com          |                             | ther           |                          | Invited        | 03/18/2019        |          |
| 🔲 Mr. 1      |                             |                |                          | Invited        | 03/18/2019        |          |
| Font         |                             | 164580         |                          | Invited        | 03/18/2019        |          |
| 🔲 Dr. :      |                             |                |                          | Invited        | 03/18/2019        |          |
| 📄 Esta       |                             | . #5           |                          | Invited        | 03/18/2019        |          |
| Mrs.         |                             |                |                          | Invited        | 03/18/2019        |          |
| Luci         |                             | 33             |                          | Invited        | 03/18/2019        |          |
| Fide         |                             | 10201          |                          | Invited        | 03/18/2019        |          |
| Mr.          |                             |                |                          | . Invited      | 03/18/2019        | -        |
| Invited I    | D* 563858                   | A              | rkansas Academy of Compu | uting          |                   |          |
|              | Couple                      |                |                          |                |                   |          |
| 2nd ID       |                             | Q              |                          |                |                   |          |
| Signer II    | 532188                      | Q              | Mr. Christopher Farris   |                |                   |          |
| Invite St    | atus* I                     |                | Date                     |                | 03/18/2019        |          |
| Reg Stat     | us                          |                |                          |                |                   | ,        |
| Salutatio    | n                           |                |                          |                |                   |          |
| Note         |                             |                |                          |                |                   |          |
|              |                             |                |                          |                | 1                 |          |
| L            | -                           |                |                          |                |                   |          |